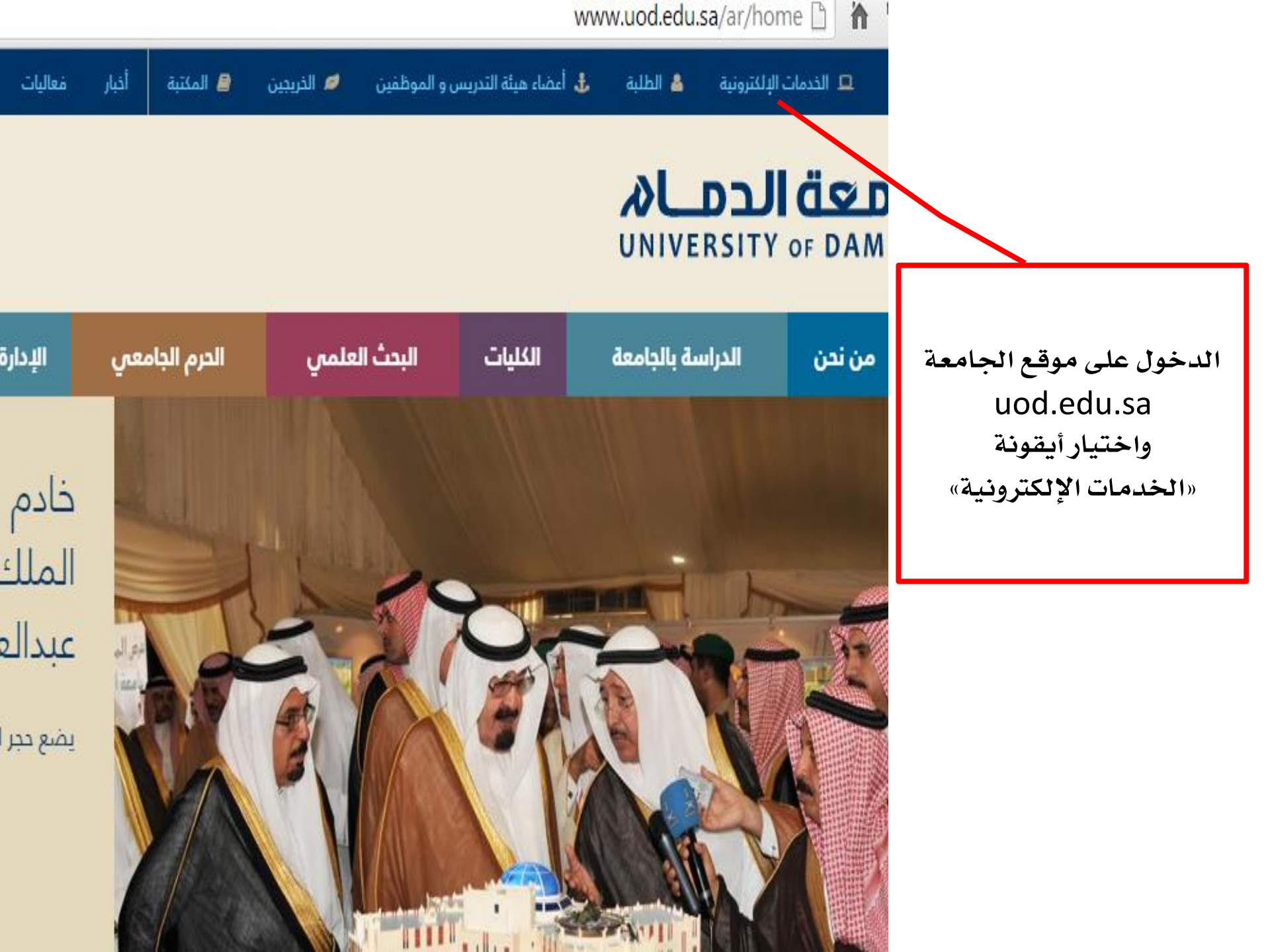

eservices.uod.edu.sa 🗋

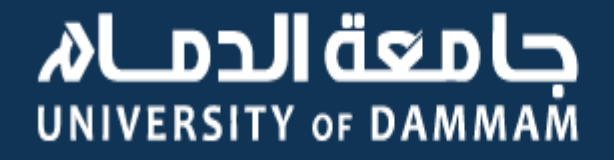

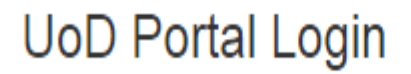

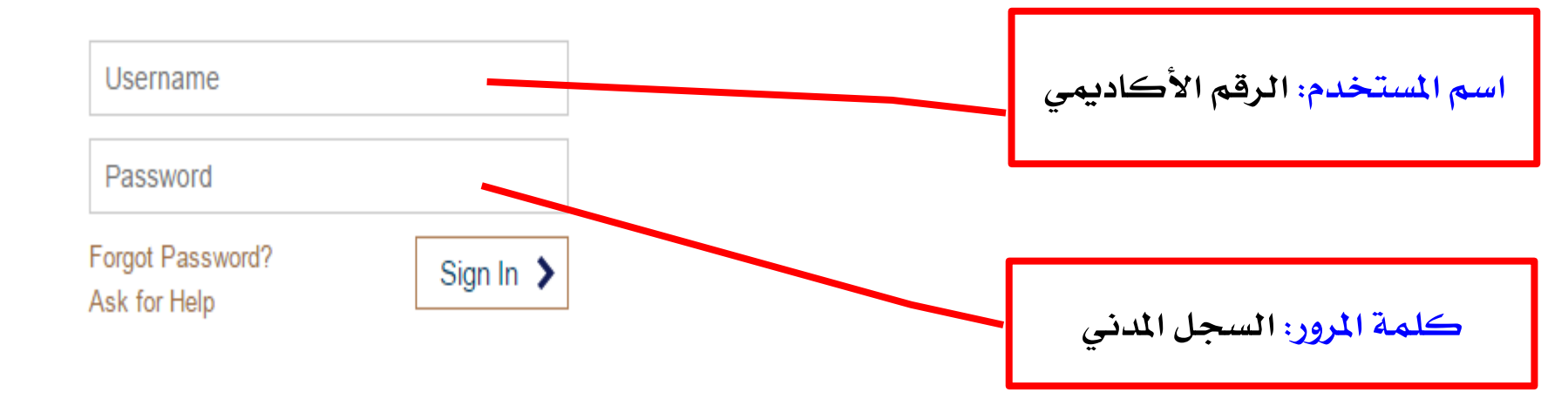

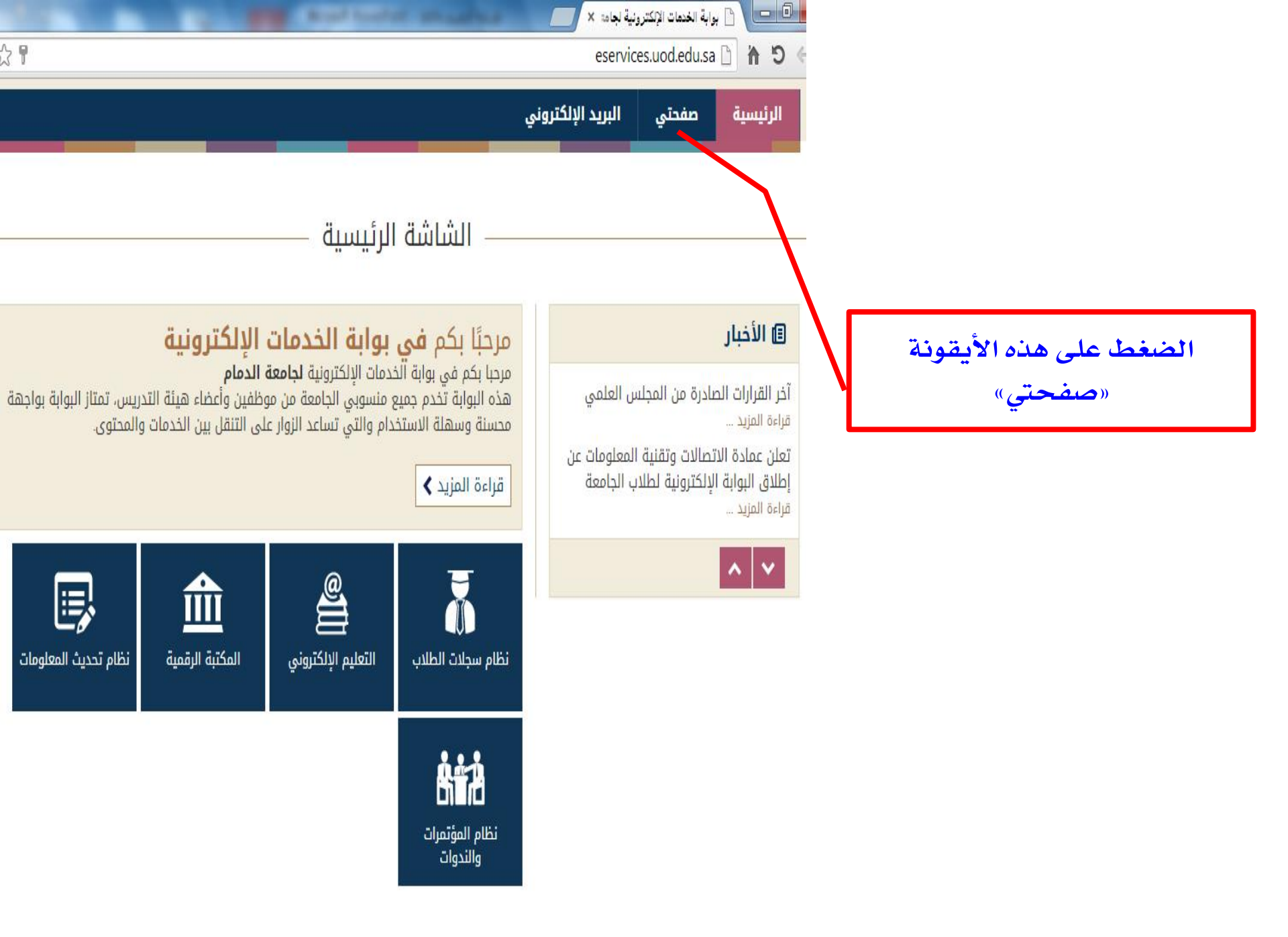

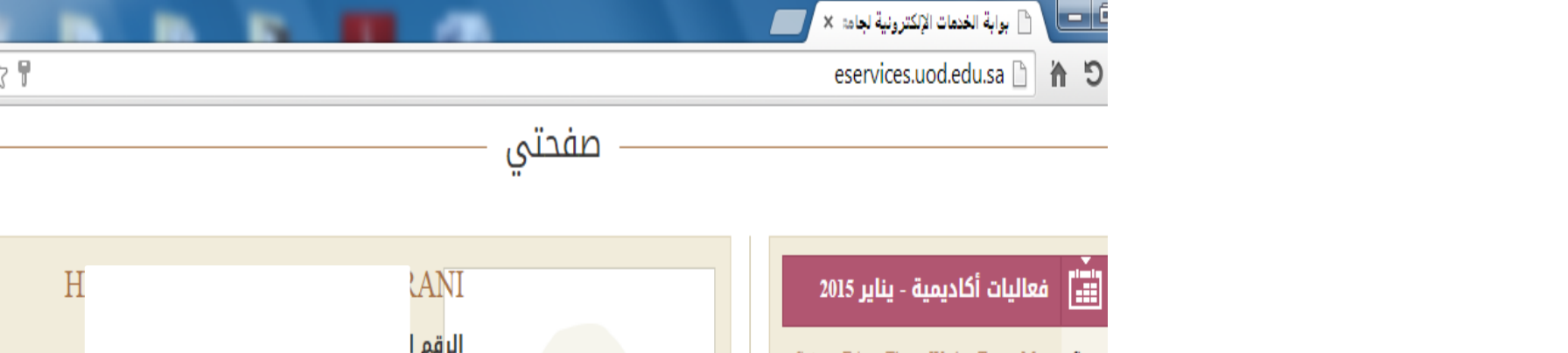

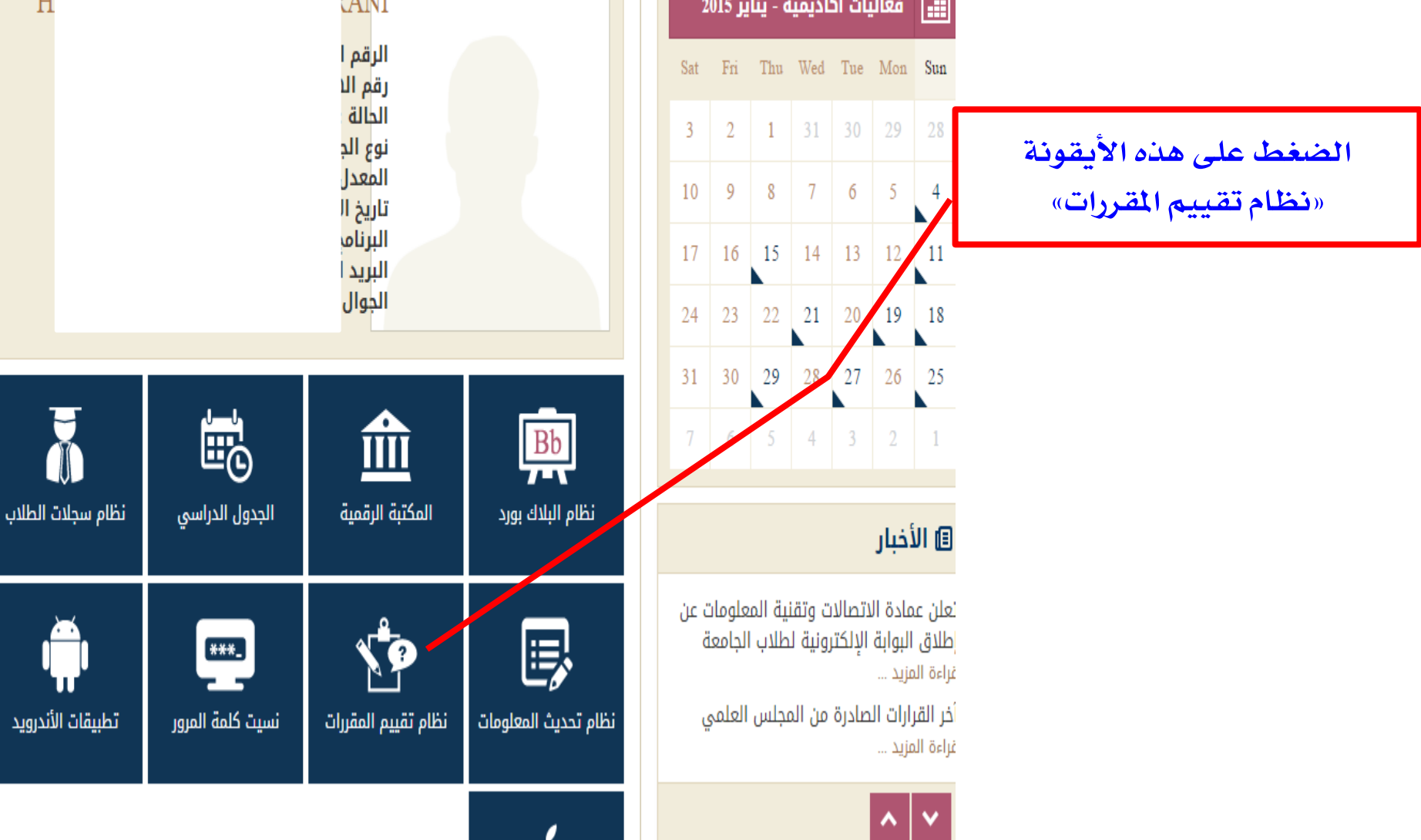

udquest upd edu sa/

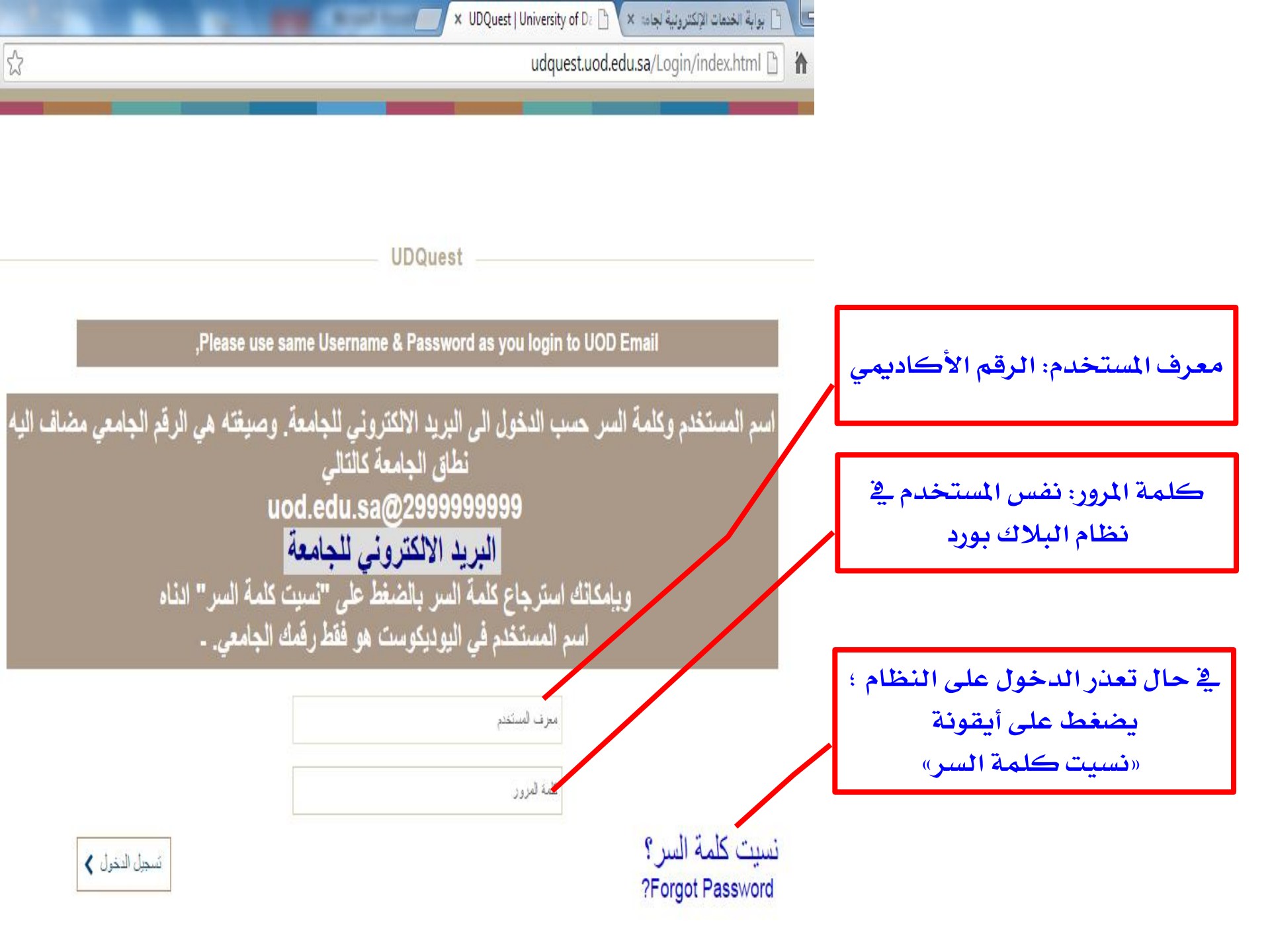

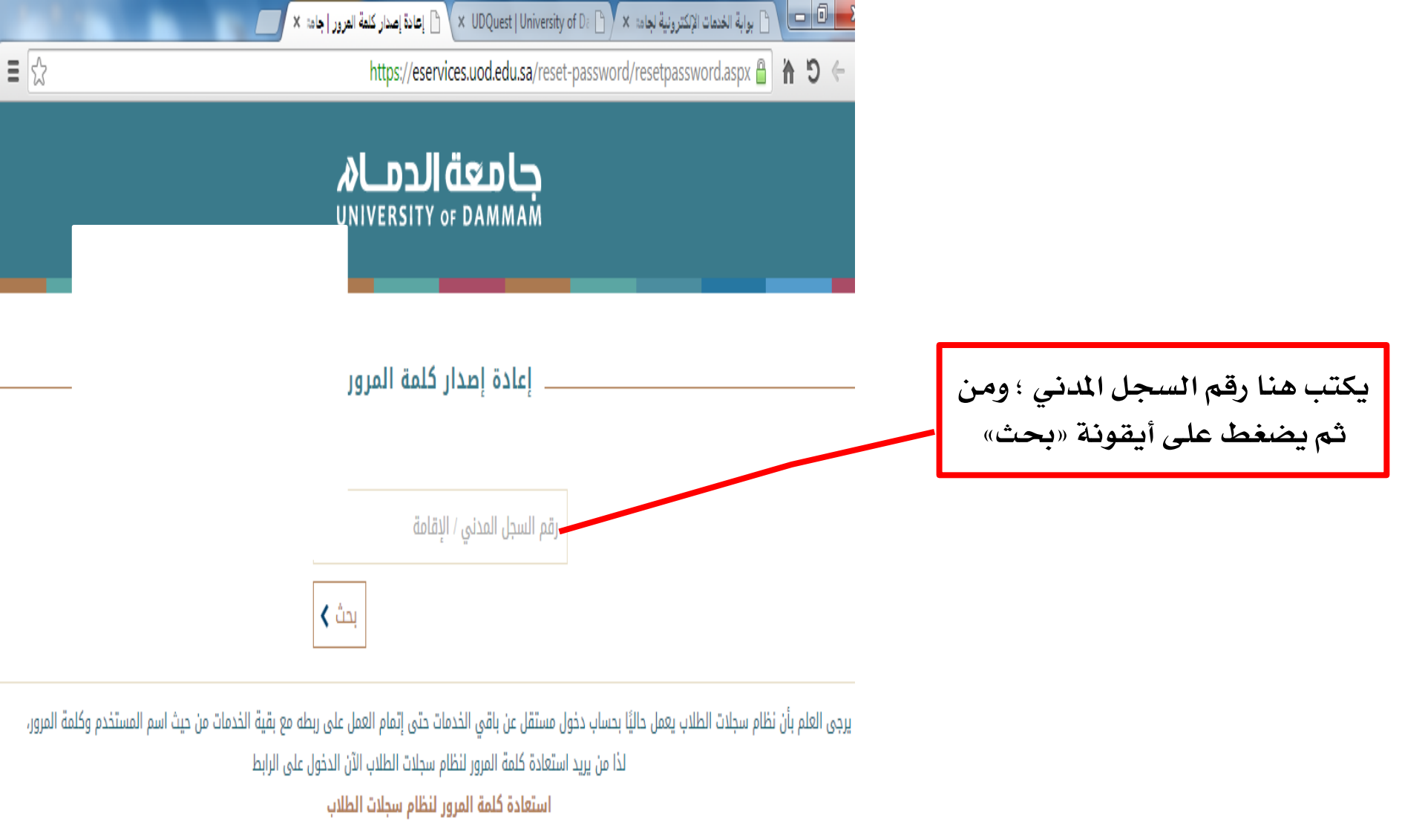

عربي | English

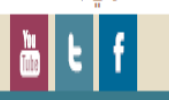

© 2014 جامعة الدمام. جميع الحقوق محفوظة.

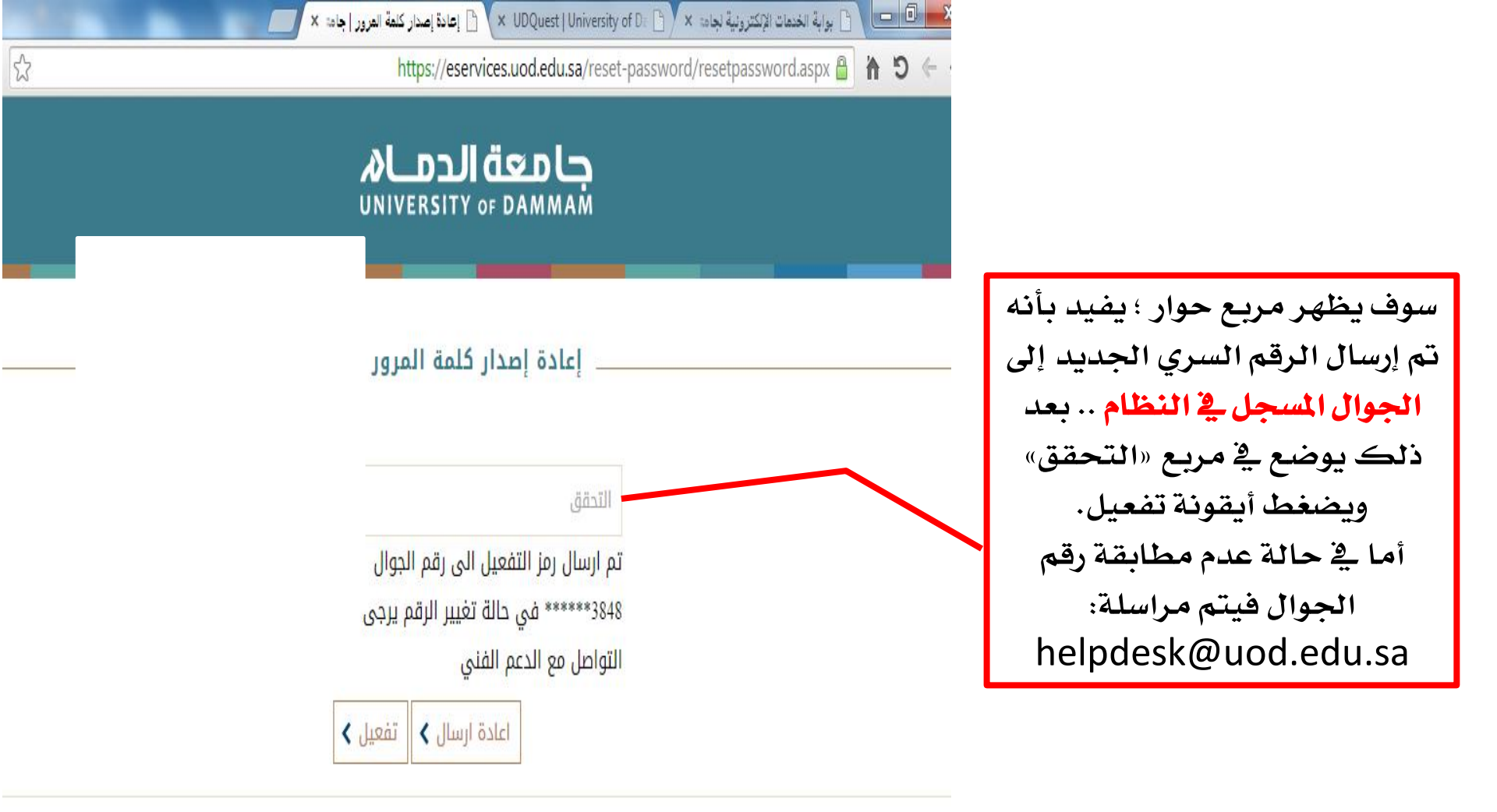

يرجى العلم بأن نظام سجلات الطلاب يعمل حاليًا بحساب دخول مستقل عن باقي الخدمات حتى إتمام العمل على ربطه مع بقية الخدمات من حيث اسم المستخدم وكلمة المرور. لذا من يريد استعادة كلمة المرور لنظام سجلات الطلاب الآن الدخول على الرابط

استعادة كلمة المرور لنظام سجلات الطلاب

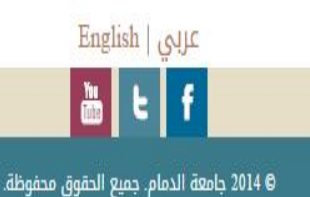

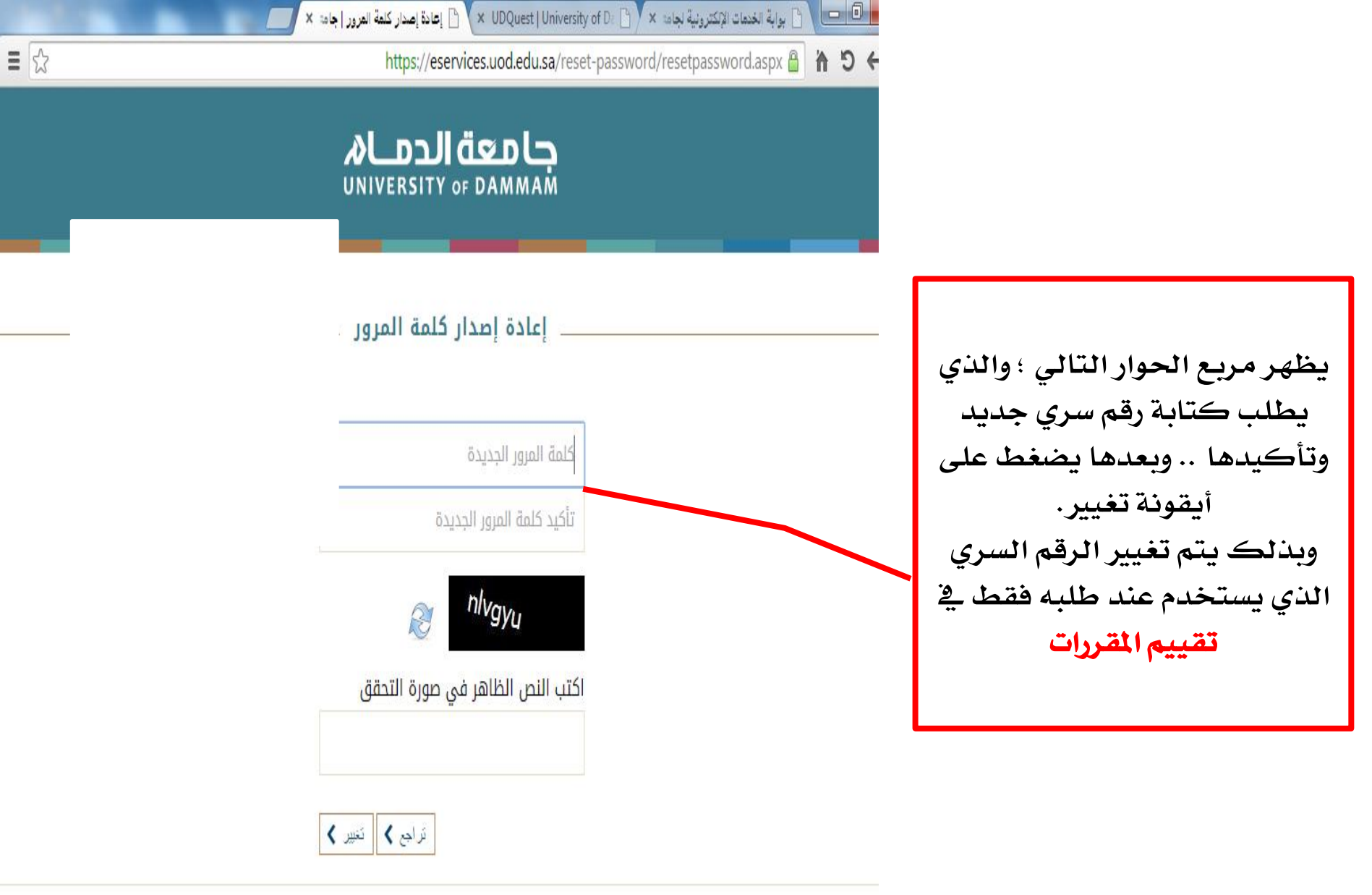

يرجى العلم بأن نظام سجلات الطلاب يعمل حاليًا بحساب دخول مستقل عن باقي الخدمات حتى إتمام العمل على ربطه مع بقية الخدمات من حيث اسم المستخدم وكلمة المرور. لذا من يريد استعادة كلمة المرور لنظام سجلات الطلاب الآن الدخول على الرابط

استعادة كلمة المرور لنظام سجلات الطلاب

www.uod.edu.sa/ar/home 🗋 🏠 🕻

🚊 الخدمات الإلكترونية 💫 🔒 الطلبة

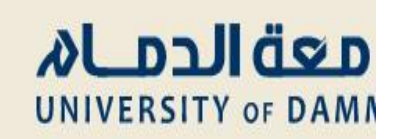

الدراسة بالجامعة

من ندن

سيم الرجوع إلى الصفحة الرئيسية ؛ وباختيار الخدمات الإلكترونية ووضع الرقم الأكاديمي ؛ ومن ثم السجل المدني .. بعدها نتابع الخطوات كما في الصورة الثانية؛ علما بأن الرقم السري الجديد يسجل فقط في نظام تقييم المقررات.

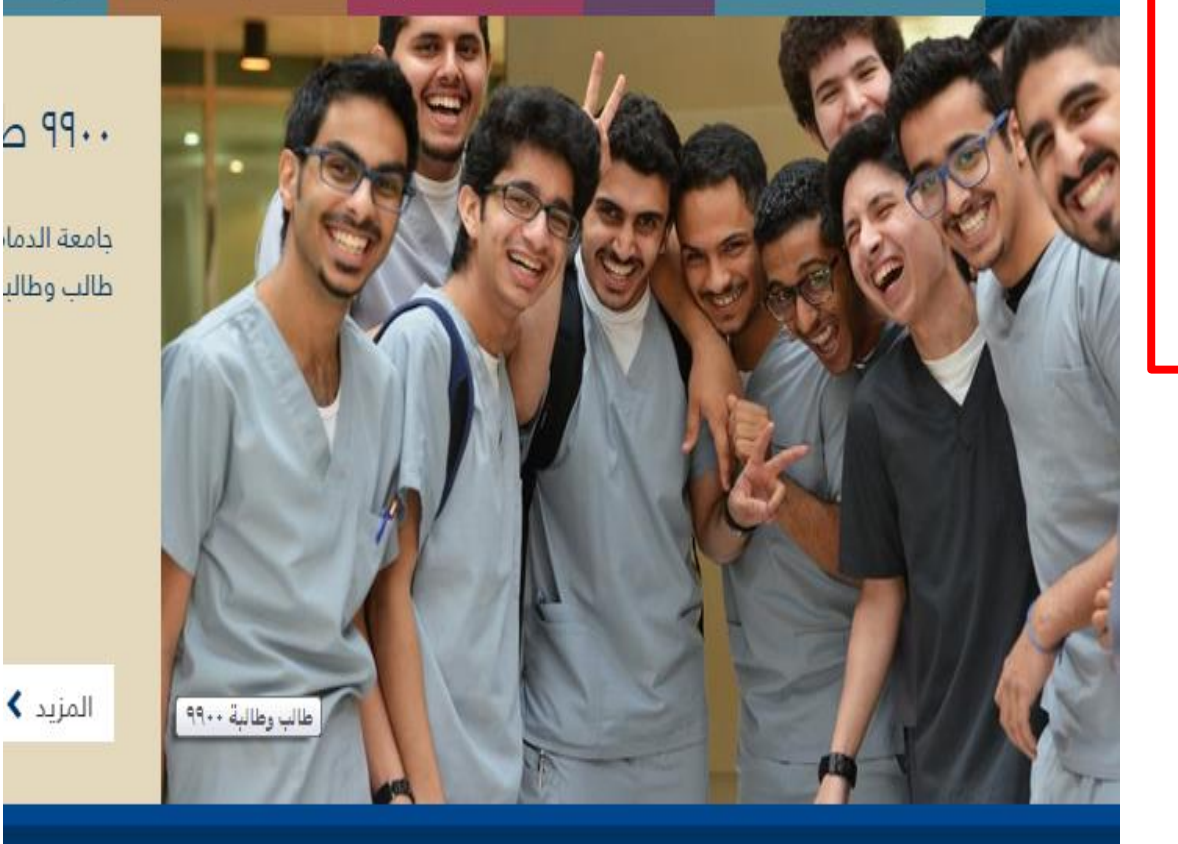

🕹 أعضاء هيئة التدريس و الموظفين

الكليات

مع أصدق أمنياتنا لكم بالتوفيق

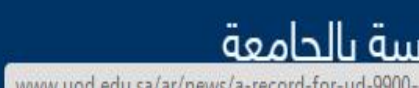

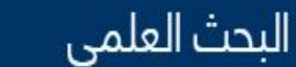

أخبار

📒 المكتبة

الحرم الجامعى

🧭 الذريدين

البحث العلمى

فعاليات

الإدارة

خدمة الم